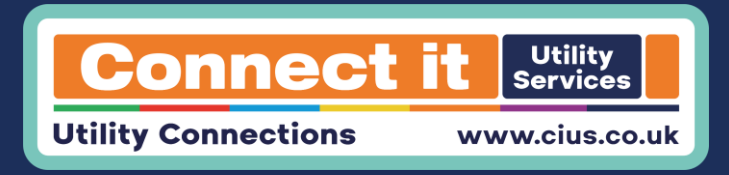

# **Teams User Guide**

## Step I.

Download Microsoft Teams through the app store / play store

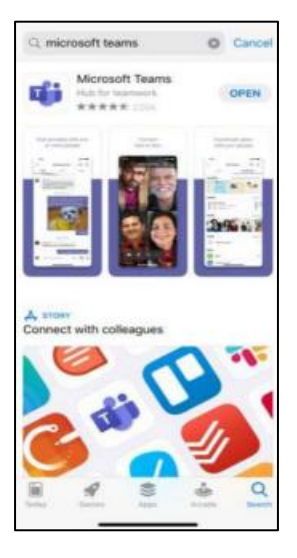

#### Step 2.

Open the teams invite, which include the details of the meeting. Click on the link 'Join Microsoft Teams Meeting' or 'Click Here to Join the Meeting'

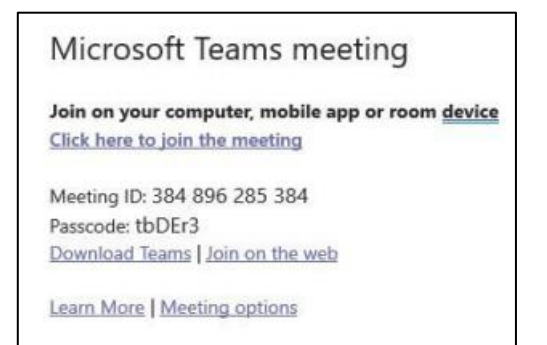

### Step 3.

The link will open Microsoft Teams, select the option 'Join as a Guest'

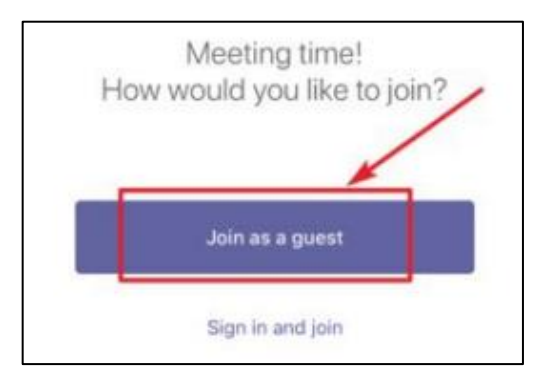

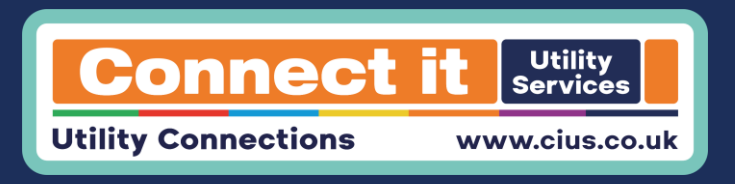

#### Step 4.

The next page will present a name box – fill in your name and click on 'Join Meeting' or 'Join as a Guest'. This will take you straight to the meeting.

|                                                                                  |             |                       |             | м             | icr    | 05       | oft    | T      | a      | ms          |     |     |     |             |            |
|----------------------------------------------------------------------------------|-------------|-----------------------|-------------|---------------|--------|----------|--------|--------|--------|-------------|-----|-----|-----|-------------|------------|
|                                                                                  |             | Ty                    | pe)         | idu           | 10     | am<br>ms | e,t    | her    | ns     | ele         | ct. | Joi | n   |             |            |
|                                                                                  | te          | est                   |             |               |        |          |        |        |        |             |     |     |     | 1           |            |
|                                                                                  |             |                       |             | J             | loit   | ha       | 5.6    | 9      | ue     | st          |     |     |     |             |            |
|                                                                                  |             |                       |             |               |        |          |        |        |        |             |     |     |     |             |            |
| (*)                                                                              | (           | Ð                     |             | P             |        |          | 8      | 1      |        | 4           | ļ   |     | ,   | ¢           |            |
| (t)<br>1                                                                         | 2           | 3                     | 3           | <b>P</b><br>4 |        | 5        | 8      | 6      | 1      | 3           | 1   | 8   |     | ¢<br>9      |            |
| (1)<br>q                                                                         | 2<br>W      | 3                     | 3           | 9<br>4<br>r   | I      | 5<br>t   | 0      | 6<br>y |        | 4<br>7<br>U | ,   | 8   |     | ¢<br>9<br>0 | 0<br>p     |
| (t)<br>1<br>q<br>a                                                               | 2<br>W      | 9<br>3<br>6<br>5      | a<br>d      | e<br>4<br>r   | f      | 5<br>t   | 9      | 6<br>y | h      | 4<br>7<br>U | 1   | 8   | k   | 9           | 0<br>P     |
| <ul> <li>(?)</li> <li>1</li> <li>q</li> <li>a</li> <li>a</li> <li>↑</li> </ul>   | (<br>2<br>w | D<br>3<br>e<br>s<br>z | e<br>d<br>x | 87 4 r        | f      | 5<br>t   | 9<br>v | 6<br>y | h      | 4<br>7<br>U | j   | 8   | k   | ¢<br>9<br>0 | 0<br>P     |
| <ul> <li>(?)</li> <li>1</li> <li>q</li> <li>a</li> <li>↑</li> <li>(#1</li> </ul> | (<br>2<br>w | 9<br>3<br>6<br>5<br>2 | d<br>x      | 8 4 r         | f<br>c | 5<br>t   | 9 v    | 6<br>9 | h<br>b | 4<br>7<br>U | j   | 8   | k m | ¢<br>9<br>0 | <br>0<br>P |

## Step 5.

Make sure your audio and camera are switched on before the meeting.

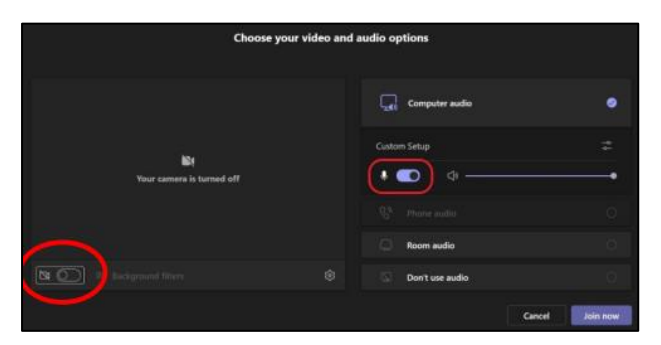